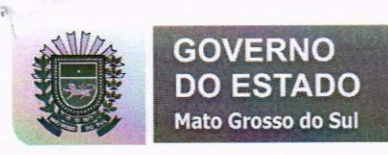

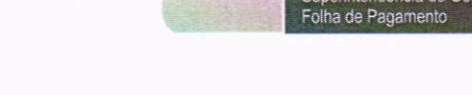

SA

# Apostila de Usabilidade Painel de Informação de Pessoal

SAD/SUGESP – NTI Nucleo Técnico e de Informação

Campo Grande MS Setembro de 2019

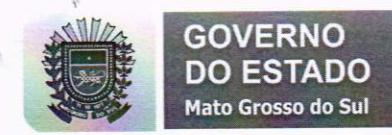

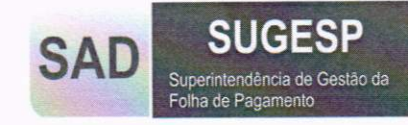

# Sumário

| Introdução3                                       |
|---------------------------------------------------|
|                                                   |
| Dados, Informação e Sistema4                      |
| Dados vs Informação4                              |
| Sistemas da Folha de Pagamento5                   |
|                                                   |
| Acessos ao PIP – Painel de Informação de Pessoal7 |
| Solicitação de Acesso7                            |
| Acessando o PIP9                                  |
| Conhecendo o Tableau11                            |
| Perfis12                                          |
|                                                   |
| Usando o Tableau                                  |
| Conhecendo as Exibições13                         |
| Informação16                                      |
| Filtro16                                          |
| Ferramentas19                                     |
| Baixando Dados22                                  |
|                                                   |
| Informações Adicionais24                          |

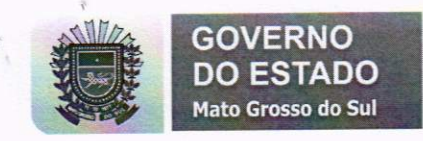

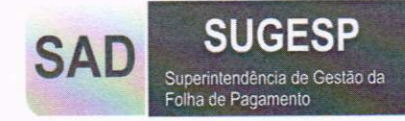

# Introdução

O painel de informação de pessoal tem o intuito de facilitar o acesso as informações da folha de pagamento, gerando conhecimento aos gestores, técnicos de RH e setores financeiros para tomadas de decisões.

O sistema é integrado aos demais sistemas da folha de pagamento, SISGED, SIGPAD e eConsig.

Estão disponíveis dados a partir da competência de agosto de 2014, quando o novo sistema da folha foi implementado. Os dados são atualizados mensalmente a cada fechamento de folha.

Os painéis de informação visam dotar o usuário de conhecimento sobre a folho do seu órgão, com suas principais informações conforme demandas solicitadas a esta coordenadoria.

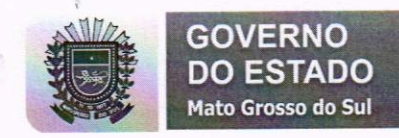

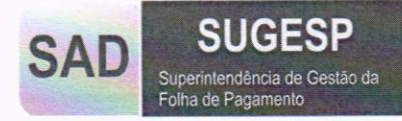

# Dados e Sistemas

Para iniciar nossos estudos explicaremos brevemente o que são informação e dados e como é o funcionamento dos sistemas de informação da folha de pagamento do estado de Mato Grosso do sul.

# Dados VS Informação

O dado não possui significado relevante e não conduz a nenhuma compreensão. Representa algo que não tem sentido a princípio. Portanto, não tem valor algum para embasar conclusões, muito menos respaldar decisões.

A informação é a ordenação e organização dos dados de forma a transmitir significado e compreensão dentro de um determinado contexto. O conjunto ou consolidação dos dados forma informação e fundamenta o conhecimento.

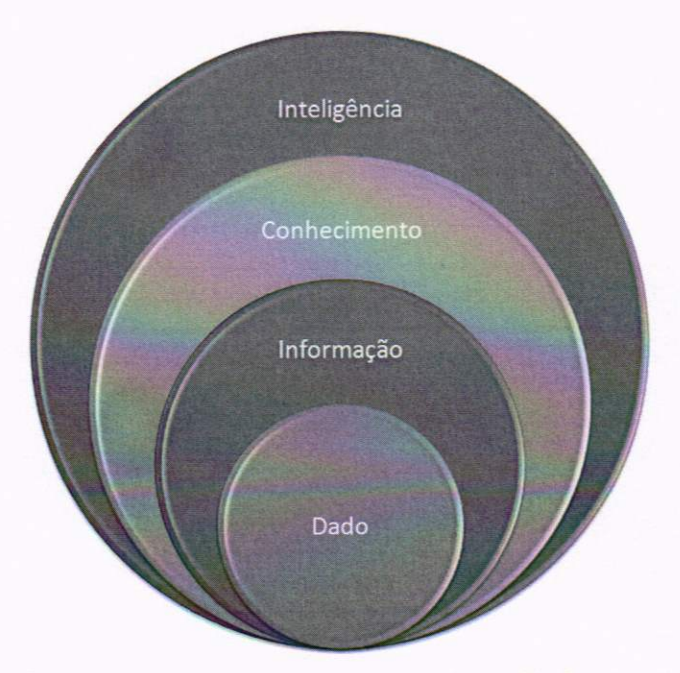

Imagem - https://rogerwilliam.files.wordpress.com/2012/01/dado\_info1.png

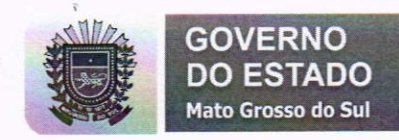

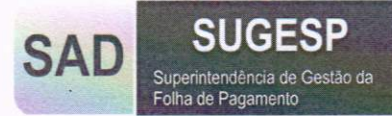

#### Vamos à PRÁTICA:

#### GRANDE

#### AZUL

CASA

Tem algum significado os dados acima? Converge para alguma conclusão? Mas se tiver escrito: "A CASA AZUL É GRANDE". Pronto, agora sim, tem-se uma informação na organização desses dados.

Outro Exemplo:

#### MANGA

Pode-se tirar alguma informação desse dado? Alguém pode até conciliar: "AH! MAS MANGA É UMA FRUTA". Mas quem pode afirmar que a palavra se refere ao assunto. O dado no exemplo pode, por ventura, estar ligado a informação de que "A MANGA DA CAMISA É CURTA".

Perceba que o que muda de um conceito para outro é o nível de abstração. Dado é o menor nível de abstração da informação, sendo o fato em sua forma primária. Os dados geram informação, que por sua vez fornece o conhecimento.

Fonte : https://www.binapratica.com.br/dados-x-informacao

#### Sistemas da Folha de Pagamento

A folha trabalha com dois módulos por onde os dados são inseridos. O SISGED e o SIGPAD. O primeiro onde os dados de folha são digitados através de atos e o segundo que recebe dados de pagamentos de diferenças. Este por usa vez alimenta o UniversalRH. A folha também recebe dados de outros sistemas como eConsig e SGDE(Através de Lotes).

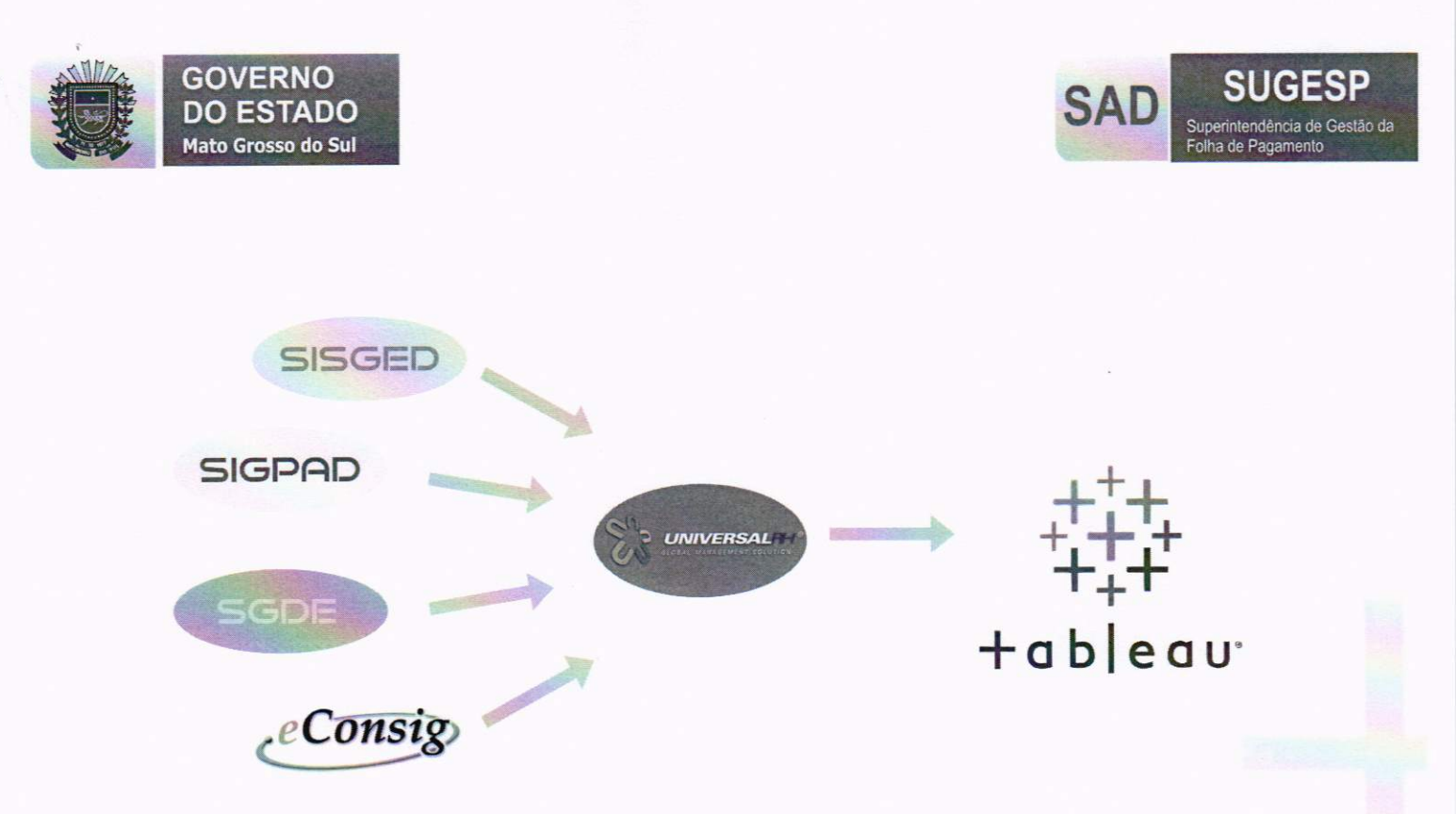

Todos esses processos servem para a inserção, processamento e armazenamento dos dados. Para complementar a função de um sistema de informação, o SISGED tem disponível relatórios de folha, para poder atender as necessidades operacionais dos setores de recurso humanos e financeiro.

O NTI – Nucleo Técnico e de Informação tem como suas principais funções disponibilizar também as informações e dados da folha, através de ferramentas de BI e relatório específicos dos quais o SISGED não atende.

Para facilitar o acesso a essas informações e automatizar procedimentos, foi criado o PAINEL DE INFORMAÇÃO DE PESSOAL, com o uso da ferramenta TABLEAU, podemos ter facilmente acesso de forma arrojada, rápida e fácil informação operacionais a estratégicas em pouco segundos.

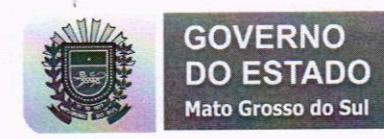

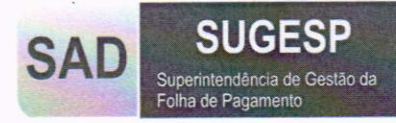

# Acesso ao Painel de Informação de Pessoal - PIP

# Solicitação de Acesso

Para acessar o PIP você precisa primeiramente preencher o formulário de solicitação disponível no <u>http://www.portaldorh.ms.gov.br/</u> e ir a aba de formulários:

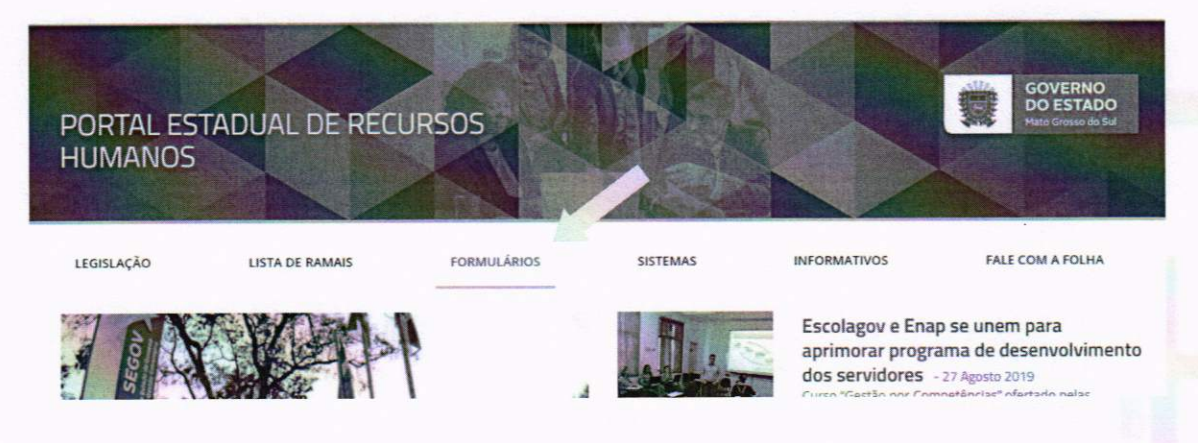

E baixar o Formulário de Solicitação de Acesso ao Painel de Informação de Pessoal e/ou Normas e Procedimentos do Portal do RH.

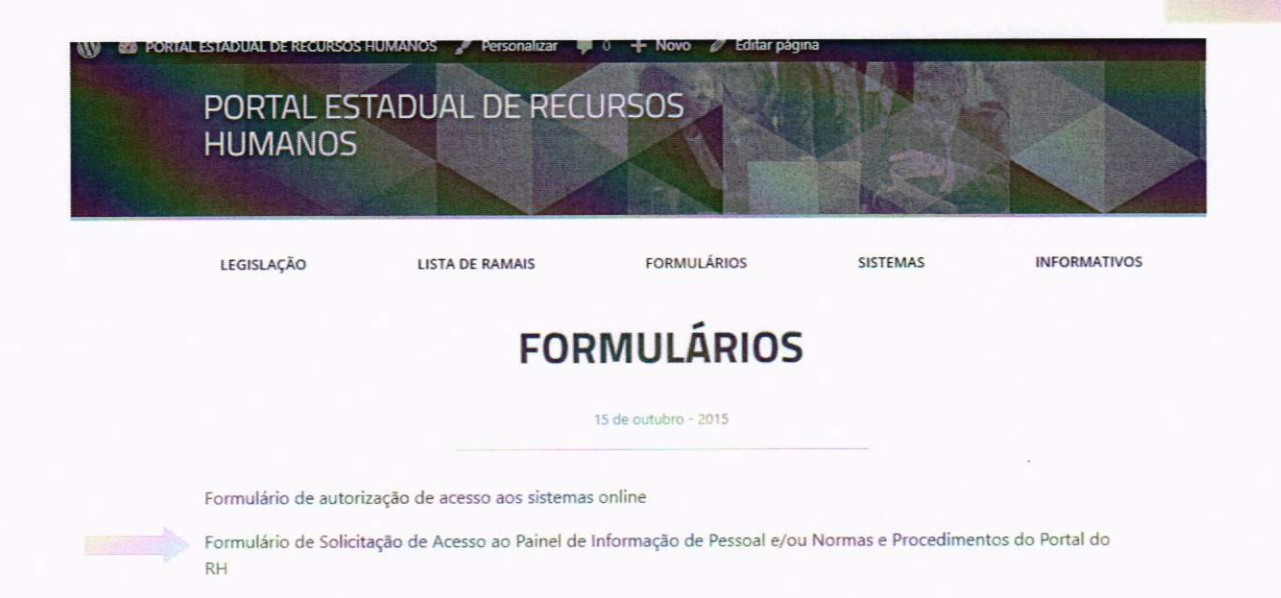

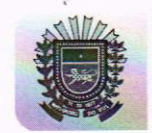

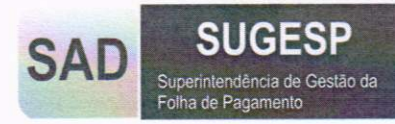

Fique atento, existe os perfis de acesso, cada um tem sua finalidade e permissão:

**Recursos Humanos** – Para técnicos de recurso humano, existes painéis específicos para facilitar o trabalho operacional, com níveis de detalhamentos mais aprofundado.

**Gestão Estratégica/Administração** – para gestores de órgão, contém painéis com informações estratégicas para tomadas de decisão.

**Financeiro** – para os servidores responsáveis por lançamentos contábeis referente a folha e empenhos.

Existem perfis específicos por órgão, por assunto, conforme necessidade.

| Procedi                                                                                  | imentos do Portal do RH                                    |
|------------------------------------------------------------------------------------------|------------------------------------------------------------|
| Local de Acesso                                                                          |                                                            |
| 1.( ) – Normas e Procedimentos                                                           | 2.( ) – Painel de Informação de Pessoal PIP                |
|                                                                                          | a.( ) Recursos Humanos                                     |
|                                                                                          |                                                            |
|                                                                                          | b.( ) Gestão Estratégica/Administração                     |
|                                                                                          | b.( ) Gestão Estratégica/Administração<br>c.( ) Financeiro |
| Dados do Gestor/ Responsável pelo Se<br>Nome Completo:                                   | b.( ) Gestão Estratégica/Administração<br>c.( ) Financeiro |
| Dados do Gestor/ Responsável pelo Se<br>Nome Completo:<br>Secretaria / Órgão:            | b.( ) Gestão Estratégica/Administração<br>c.( ) Financeiro |
| Dados do Gestor/ Responsável pelo Se<br>Nome Completo:<br>Secretaria / Órgão:<br>Cidade: | b.( ) Gestão Estratégica/Administração<br>c.( ) Financeiro |

Obs. Na área de acesso será explicado os painéis de cada perfil

Identidade:

Após o preenchimento deve ser assinado pelo gestor, digitalizado e enviado para <u>cirh@sad.ms.gov.br</u>

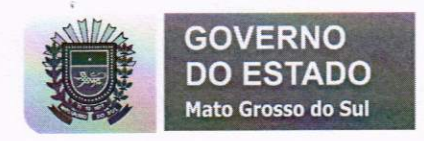

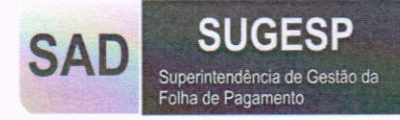

## Acessando o PIP

Após a confirmação de liberação do acesso, entre novamente no <u>http://www.portaldorh.ms.gov.br/</u> e acesse na aba Sistemas > PIP – Painel de Informação de Pessoal

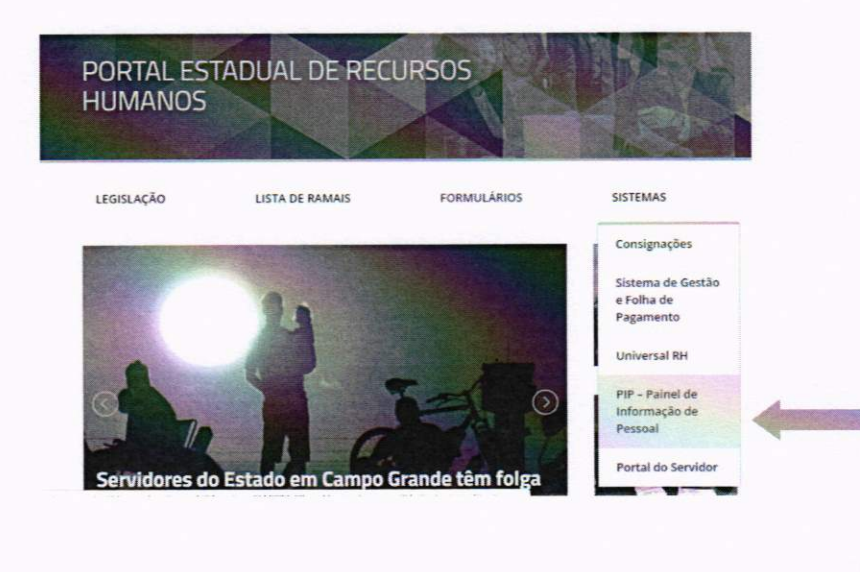

Ou descendo a página do atalho

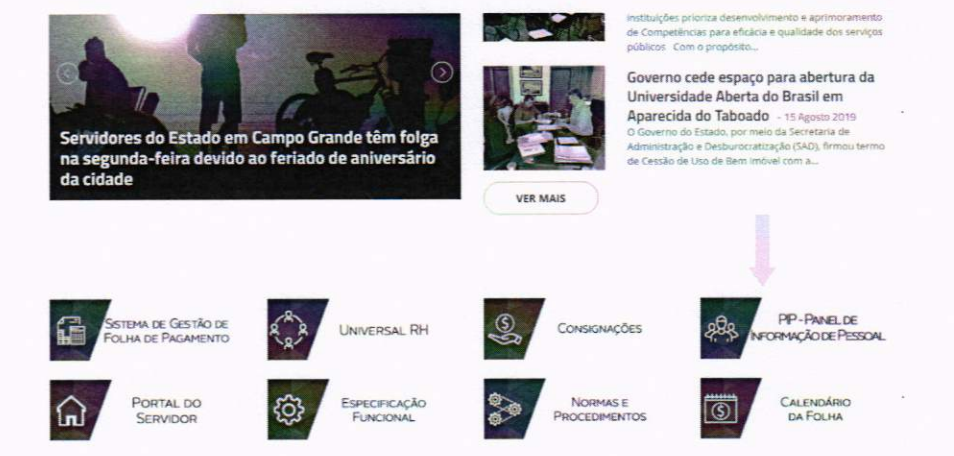

Você será redirecionado a ferramenta TABLEAU. Para acessar basta colocar seu login e senha de rede, o mesmo que é usado para acessar o computador pessoal. Pode usar o login de duas maneiras:

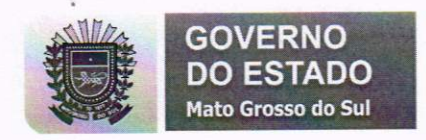

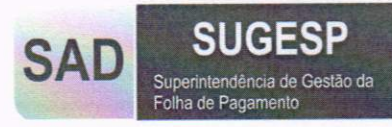

# 1º opção - Dominio\Login

| + <sup>+</sup> +<br>+++<br>+ <sub>+</sub> + | + a       | Ь | e e | a u |
|---------------------------------------------|-----------|---|-----|-----|
| EDUCACA                                     | O\usuario |   |     |     |
| •••••                                       |           |   |     |     |
|                                             |           |   |     |     |

# Exemplo: EDUCACAO\usuário

2º opção - login@dominio

| usuario@l | EDUCACA | 0     |  |
|-----------|---------|-------|--|
|           |         |       |  |
|           |         | Logon |  |

+++++ a b | e a u

Exemplo: usuário@EDUCACAO

A senha será a mesmo independente do modelo usado para o login.

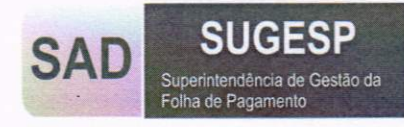

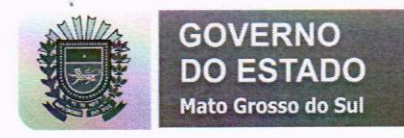

Conhecendo o TABLEAU

O Tableau é uma ferramenta adquirida e administrada pela SEFAZ/SGI e disponibilizada para a SUGESP para elaboração do projeto Painel de Informação de Pessoal.

A página que direcionada após o login é a página principal onde está o projeto SUGESP disponível para consultas.

|                              |                                                         | Classificat por Nome                                            | A-Z) • 📰 🔳 📚 |
|------------------------------|---------------------------------------------------------|-----------------------------------------------------------------|--------------|
|                              | SUGESP                                                  | Tableau Samples                                                 |              |
| intros gerais<br>roprietário |                                                         | A set of sample workbooks provided by Tableau Software.         |              |
| riado em ou depois           |                                                         |                                                                 |              |
| irlado em ou antes           |                                                         |                                                                 |              |
|                              | Pastas de trabalho 🕞 Exibições 🖰 Fontes de o<br>18 82 0 | tadoo    Pastes de trabalho  Exibições  Fontes de dados  6 17 0 |              |

Dentro do projeto contém as **pastas de trabalho (Painéis)**, e dentro dos painéis tem-se exibições diferentes, dos quais contém as mesmas informações, mas de visões diferentes, como gráficos, planilhas etc.

| \$+ableau                                                                                                    | Ø Polquiser                                                         |                                                                 |                                                                     | A + O Raike                                       | dos Anjos Martins + |
|----------------------------------------------------------------------------------------------------|---------------------------------------------------------------------|-----------------------------------------------------------------|---------------------------------------------------------------------|---------------------------------------------------|---------------------|
| Págna incial - 🗁 SUGESP                                                                                                    |                                                                     |                                                                 |                                                                     |                                                   |                     |
| SUGESP -                                                                                                    |                                                                     |                                                                 |                                                                     |                                                   |                     |
| Pastas de trabalho 18 E                                                                                                    | ubições oz Fontes de dados o                                        | Detalhes                                                        |                                                                     |                                                   |                     |
| + () selecionado(s)                                                                                                    |                                                                     |                                                                 | Cia                                                                 | selficar por Exibições: Todas (Nais-Menos)        |                     |
| Propredice  Fitros gerais  Propredice  * Marca  * Modificate em ou répeit  contracto aun ou répeit  contracto aun ou répeit  * | 2000 - Residence MSPREV Arch 122<br>Arch 117<br>4.221 estables: 2 1 | Attool - Composição da Foha de<br>Pagameter<br>2365 maigles 🔭 2 | Store-Relation MS/PEY<br>PATRONA, Isatica Art 23<br>St72 edgin (2.2 | Source-inductor de Person<br>1881 endição: Su 2 0 |                     |
| Somente meu antes     Somente meus lavoritor     Apenar os exisións recentemente     Tem un alerta                             |                                                                     |                                                                 |                                                                     |                                                   |                     |

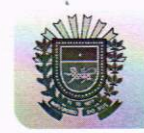

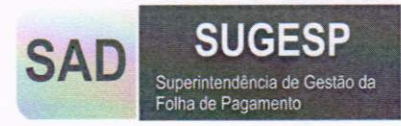

## Perfis de Acesso

Você terá acesso conforme o perfil solicitado:

**Gestão Estratégica/Administração** – painéis de nível estratégico para melhor tomada de decisão.

Painel 4.000 – Composição da Folha de Pagamento

Painel 5.000 - Indicador de Pessoal

Painel 11.000 - Composição da Folha de Pagamento - Tático

Painel 13.000 – Indicador de Pessoal - Estratégico

Financeiro - para trabalhos de empenhos e informação financeira.

Painel 1.000 – Relatório MSPREV Patronal Inativo Art 23

Painel 2.000 – Relatório MSPREV Art 122 e Art 117

Painel 11.000 - Composição da Folha de Pagamento - Tático

**Recursos Humanos** – com informações mais detalhadas os técnicos terão informações de níveis operacionais de forma rápida e prática.

Painel 1.000 - Relatório MSPREV Patronal Inativo Art 23

Painel 2.000 - Relatório MSPREV Art 122 e Art 117

Painel 5000 – Indicador de Pessoal

Painel 8.000 - Resumos dos Descontos Consignados

Painel 10.000 - Resumo dos Proventos

Painel 11.000 - Composição da Folha de Pagamento - Tático

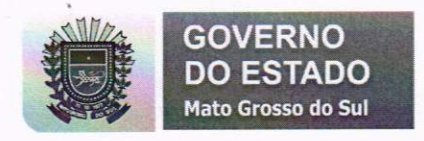

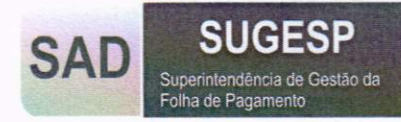

# Usando o Tableau

O Tableau é um software de Business Intelligence que traz resultados imediatos. Torna muito mais fácil e rápida a criação, com apenas alguns cliques, de gráficos interativos (dashboards). Utiliza dados existentes em diversas fontes, como bancos de dados e planilhas.

Trabalhar com o software Tableau requer menos esforço e menos investimento e produz mais interação para os usuários consumidores de informação.

Fonte: http://www.cscbrasil.com.br/tableau/

## Conhecendo as Exibições

Como todos os perfis tem em comum o painel 11.000 – Composição da Folha de Pagamento – Tático, ele será usado como exemplo

Ao abrir o painel, aparece três exibições:

11.001 - Resumo

11.002 - Resumo Anual

11.003 - Analítico

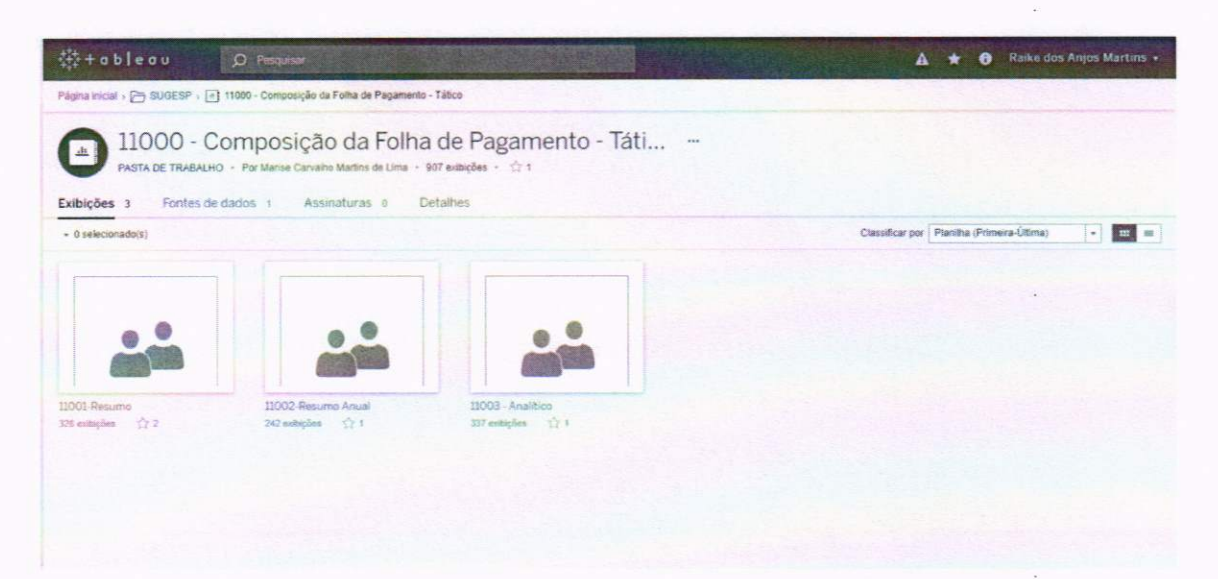

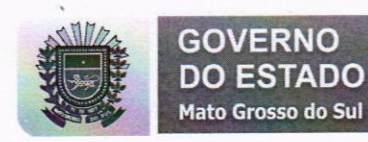

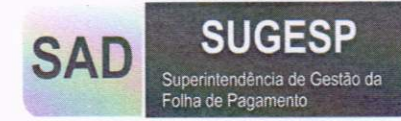

Existe dois tipos de exibições, os Painéis Gráficos e as Planilhas, no caso as exibições 11.001 e 11.002 são dos tipos gráficos, eles possuem filtros e vários tipos de gráficos de exibição, já o 11.003 é uma planilha onde contém somente os filtros e uma tabela com as informações.

#### 11.001 – Resumo

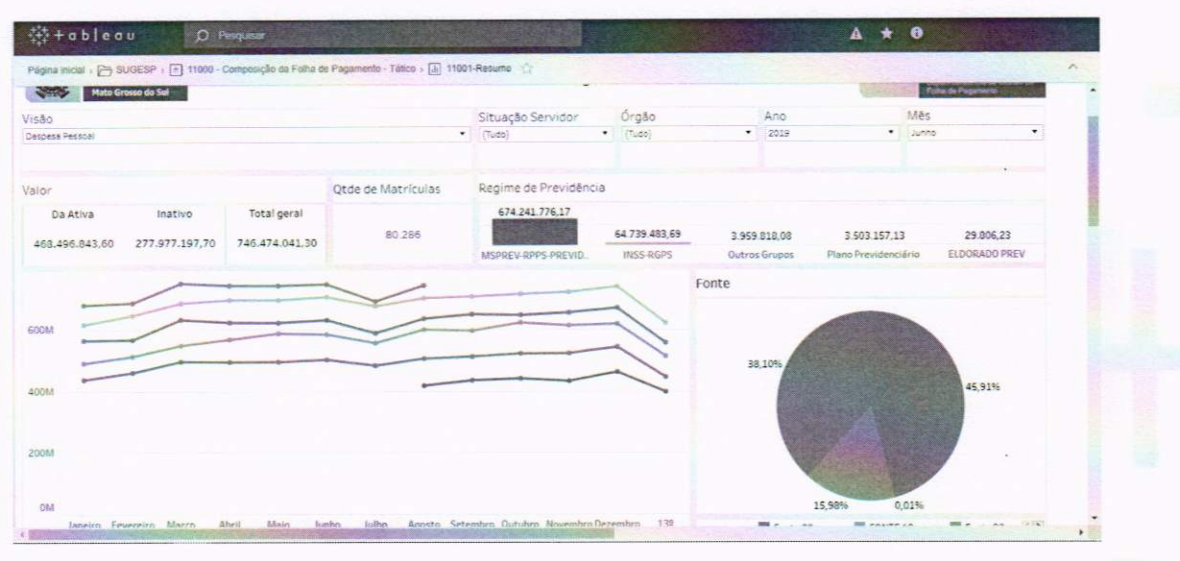

# 11.002 – Resumo Anual

|                                                           |                                                                      | in treat (                                                                                         | S Atuatese 🔓 P                                                                              | fautar                                                                                      |                                                                                       |                                                                                       |                                                                                        |                                                                                                  |                                                                                                    |                                                                                                    |                                                                                                    |                                                                                                    |                                                                                                    |                                                                                                    |
|-----------------------------------------------------------|----------------------------------------------------------------------|----------------------------------------------------------------------------------------------------|---------------------------------------------------------------------------------------------|---------------------------------------------------------------------------------------------|---------------------------------------------------------------------------------------|---------------------------------------------------------------------------------------|----------------------------------------------------------------------------------------|--------------------------------------------------------------------------------------------------|----------------------------------------------------------------------------------------------------|----------------------------------------------------------------------------------------------------|----------------------------------------------------------------------------------------------------|----------------------------------------------------------------------------------------------------|----------------------------------------------------------------------------------------------------|----------------------------------------------------------------------------------------------------|
| 14                                                        | Resumo 11002-4                                                       | Resumo Anual                                                                                       | 11003 - Analitico                                                                           |                                                                                             |                                                                                       |                                                                                       |                                                                                        |                                                                                                  |                                                                                                    |                                                                                                    |                                                                                                    |                                                                                                    |                                                                                                    |                                                                                                    |
| 1000                                                      | GOVER<br>DO EST<br>Vise David                                        | NO<br>ADO<br>res Sul                                                                               |                                                                                             |                                                                                             | Re                                                                                    | sumo Anua                                                                             | il da Folha d                                                                          | le Pagamen                                                                                       | to                                                                                                    |                                                                                                    |                                                                                                    | SA                                                                                                    | DSU                                                                                                    | GESP                                                                                                    |
| 0                                                         |                                                                      |                                                                                                    |                                                                                             | -                                                                                           |                                                                                       |                                                                                       |                                                                                        |                                                                                                  | _                                                                                                    |                                                                                                    |                                                                                                    |                                                                                                    | _                                                                                                    | 2                                                                                                    |
| -                                                         | Perrosi *                                                            |                                                                                                    |                                                                                             |                                                                                             |                                                                                       |                                                                                       |                                                                                        |                                                                                                  |                                                                                                    |                                                                                                    | -                                                                                                    |                                                                                                    |                                                                                                    | 2014                                                                                                    |
|                                                           |                                                                      | 600M                                                                                               |                                                                                             |                                                                                             |                                                                                       |                                                                                       |                                                                                        |                                                                                                  |                                                                                                    |                                                                                                    |                                                                                                    |                                                                                                    |                                                                                                    | 2015                                                                                                    |
| 0                                                         |                                                                      |                                                                                                    |                                                                                             |                                                                                             |                                                                                       |                                                                                       |                                                                                        |                                                                                                  |                                                                                                    |                                                                                                    |                                                                                                    | -                                                                                                    |                                                                                                    | 2017                                                                                                    |
|                                                           |                                                                      | 4094                                                                                               |                                                                                             |                                                                                             |                                                                                       |                                                                                       |                                                                                        |                                                                                                  |                                                                                                    |                                                                                                    |                                                                                                    |                                                                                                    |                                                                                                    | <b>1</b> 2019                                                                                                    |
|                                                           |                                                                      |                                                                                                    |                                                                                             |                                                                                             |                                                                                       |                                                                                       |                                                                                        |                                                                                                  |                                                                                                    |                                                                                                    |                                                                                                    |                                                                                                    |                                                                                                    |                                                                                                    |
|                                                           |                                                                      |                                                                                                    |                                                                                             |                                                                                             |                                                                                       |                                                                                       |                                                                                        |                                                                                                  |                                                                                                    |                                                                                                    |                                                                                                    |                                                                                                    |                                                                                                    |                                                                                                    |
| 528                                                       | •<br>Io Servidor                                                     | 200%                                                                                               |                                                                                             |                                                                                             |                                                                                       |                                                                                       |                                                                                        |                                                                                                  |                                                                                                    |                                                                                                    |                                                                                                    |                                                                                                    |                                                                                                    |                                                                                                    |
| eçê<br>la A                                               | io Servidor<br>tiva                                                  | 200%                                                                                               |                                                                                             |                                                                                             |                                                                                       |                                                                                       |                                                                                        |                                                                                                  |                                                                                                    |                                                                                                    |                                                                                                    |                                                                                                    |                                                                                                    |                                                                                                    |
| eçê<br>la A                                               | e Servidor<br>tiva                                                   | 3<br>200M<br>0M<br>34                                                                              | neiro Fexer                                                                                 | eirs Março                                                                                  | Aarii                                                                                 | Maio                                                                                  | 2000                                                                                   | Alto                                                                                             | Agosto 1                                                                                                    | Setambra O                                                                                                    | ububra New                                                                                                    | mero Dazen                                                                                                    | 545 134 See                                                                                                    |                                                                                                    |
| 6 ç 8<br>8 A<br>9 2                                       | io Servidor<br>tva<br>vo                                             | 3<br>200M<br>0H<br>3e<br>Ferenciaro                                                                | reiro Fexero<br>Março                                                                       | eles Março<br>Abril                                                                         | Abril                                                                                 | Maio<br>Junho                                                                         | smut.                                                                                  | Agasto                                                                                           | Agasta 1<br>Setembro                                                                                           | letambra O<br>Outubra                                                                                          | visitra Rev<br>Novembro                                                                                        | meno Dezembro                                                                                                  | 134 Selien                                                                                                    | Total geral                                                                                                    |
| açê<br>Sa A<br>Sac                                        | io Servidor<br>tiva<br>vo                                            | 20014<br>CN<br>Ja<br>Ferreratiro                                                                   | nero Fesero<br>Margo                                                                        | elvs Marça<br>Abril                                                                         | Abril<br>Mato                                                                         | lânie<br>Junho                                                                        | June<br>Julite                                                                         | Agosto<br>410.241.131,76                                                                         | Agasto 1<br>Setembro<br>435.600.706,83                                                                         | Outsubro<br>Outsubro<br>441,256,806,40                                                                         | Novembro<br>422 164.573.68                                                                                     | Depembro<br>Depembro<br>462 265 901,96                                                                         | 5rs 135 5ei<br>139 Saláris<br>297 623 726 15                                                                      | Tittaj geral<br>2.586 253 246.68                                                                                 |
| sçê<br>a A<br>ter                                         | io Servidor<br>tiva<br>vo<br>Janeiro                                 | 200M<br>CH<br>Ja<br>Ferreratro                                                                     | nero Felere<br>Março                                                                        | eins Merça<br>Abril                                                                         | Abril<br>Maio                                                                         | Navio<br>Junho                                                                        | Juno<br>Julio                                                                          | Autho<br>Agosto<br>410.241.131.76                                                                | Aposto<br>Setembro<br>435.600.796,83                                                                           | Outsubro<br>Outsubro<br>441 356 806,40                                                                         | Novembro<br>433 164 573,68                                                                                     | Dezembra<br>Dezembra<br>462.265.901,96                                                                         | 134 Salari<br>139 Salari<br>297 623 726 15                                                                        | Total geral<br>2.588.252.246.58                                                                                  |
| eçê<br>Na A<br>Nati                                       | io Servidor<br>tva<br>Jamero<br>437 592 372 53                       | 20054<br>058<br>Jo<br>Peveratro<br>460 313 871,47                                                  | Março<br>Março<br>496 258 570,45                                                            | elvs Marys<br>Abril<br>494.763.823.66                                                       | Abril<br>Malo<br>495 178 545 18                                                       | Mary<br>Junho<br>502.200.675,43                                                       | 2017-0<br>20180<br>482 896 655 52                                                      | Julio<br>Agosto<br>4182341331.76<br>505.955.992.00                                               | Agosto 1<br>Setembro<br>435.000.706,83<br>512.465.118,90                                                       | Outubro<br>Outubro<br>441,255,806,40<br>521,842,742,03                                                         | visitoris Risor<br>Novembro<br>423.164.573.68<br>522.835.104.73                                                | Decembro<br>Decembro<br>462,265,901,86<br>542,856,821,87                                                       | 134 Sec<br>139 Salaria<br>297 623.726.15<br>445 370 736,85                                                        | Tistai geral<br>2 588 252 246 68<br>6 420 659 451 50                                                             |
| 16 (8<br>08 /4<br>14<br>15                                | 492 592 372 59<br>492 592 372 59                                     | 20014<br>094<br>Peyerseino<br>460 313 872,47<br>513 055 040,10                                     | reiro Ferrer<br>Março<br>496/258.978,43<br>548-121.301.01                                   | elvs Marça<br>Abril<br>494.763.823.66<br>567.407.522.60                                     | April<br>Meto<br>495 178 545 18<br>587 291 010 56                                     | Maio<br>Junho<br>502,200,575,43<br>594,415,102,70                                     | Julio<br>Julio<br>482 006 455 52<br>556 165 396,74                                     | Julio<br>Agosto<br>418241331,76<br>505 593 392,00<br>595 395 471,20                              | Aporto 1<br>Setambru<br>435.600.796,83<br>512.465.118,90<br>596,178.954,47                                     | Outubro<br>Outubro<br>441,356,306,40<br>521,942,342,05<br>621,960,234,07                                       | Novembro<br>Novembro<br>432 164 572,68<br>522 836 104,73<br>613 002,167,14                                     | Occambra<br>Decambra<br>462 255 901,96<br>562 896 471,97<br>617,522 820,46                                     | 5m 138 Salama<br>138 Salama<br>297 623 726, 15<br>445 370 736, 85<br>513 039 347,29                               | Total geral<br>2 580 257 246,68<br>6 420 659 451,60<br>7,409 146,494,30                                          |
| 18 c8 c8 c9 c9 c9 c9 c9 c9 c9 c9 c9 c9 c9 c9 c9           | 497 592 372 59<br>497 592 372 59<br>490 345 725 59                   | 20014<br>058<br>.09<br>.09<br>.09<br>.09<br>.09<br>.09<br>.09<br>.09<br>.09<br>.09                 | reiro Ferreri<br>Marco<br>494 258 578,43<br>548 121 301,01                                  | elvs Marça<br>Abril<br>454 763 823,66<br>563 407 622,60                                     | April<br>Meto<br>495 178 542 18<br>587 291 010 56<br>011 913 201 95                   | Mary<br>Junho<br>502.200.575,43<br>584.415.102,70<br>C00.525.403.15                   | 30%0<br>30%0<br>482.006.655.52<br>556.165.396.74                                       | Julio<br>Agosto<br>418241331,76<br>505 553 592,50<br>595 366,471,20<br>595 366,471,20            | Agosto 1<br>Setambru<br>435.600.796,83<br>512.465.118,90<br>596,178,954,47<br>449.714,778,09                   | Cetamoro O<br>Outubro<br>441, 355, 306, 40<br>521, 542, 342, 05<br>621, 560, 234, 07<br>646, 736, 766, 66      | Novembro<br>Novembro<br>422 164 572,68<br>522,836,104,73<br>613 082,367,14                                     | Decembro<br>Decembro<br>462 255 901,96<br>542 896 471,97<br>617,922 826,46<br>669 399 581 35                   | 138 Salaria<br>138 Salaria<br>297 623 726 15<br>445 370 736 85<br>513 039 347,29<br>556 230 839 313               | Total geral<br>2 588 252,246,68<br>6,420 659 451,60<br>7,409 146,494,30                                          |
| açê<br>Ca A<br>-90<br>14<br>15<br>15                      | 437 592 372,53<br>969 945,725,96<br>964 832,704,44                   | 20054<br>055<br>Peversiro<br>460 313 872.47<br>513 055 040 10<br>566 591 017 54                    | 10172 Feisen<br>Margo<br>496 258 578,45<br>548 121 301.01<br>431,407 798,95                 | eirs Marça<br>Abril<br>454 763 823.66<br>663 407 622,40<br>622 649 736 59                   | Anri<br>Mato<br>455 178 548 18<br>587 201010 56<br>621 513 481 56                     | theo<br>Junko<br>502.200.575,45<br>594.415.102,70<br>630.762.983,35                   | Julho<br>Julho<br>480.006 655,52<br>556 165 396,74<br>548 033 812,47                   | Julho<br>Agosto<br>410 241 331,76<br>505 553 992,60<br>599 345,471,20<br>635 533 562,64          | Aporto 1<br>Setambru<br>435.600.706,83<br>512.485.118,90<br>556.178.954,47<br>640,234.774,09                   | etambra O<br>Outubre<br>441,356,806,40<br>521,842,742,69<br>621,960,234,07<br>646,736,796,06                   | Novembro<br>Novembro<br>423 164 572,68<br>522,885,194,73<br>613,002,167,14<br>654,745,014,90                   | Dezembro<br>Dezembro<br>462.265.901,86<br>542.898.421,87<br>617.322.829,66<br>669.399.501,15                   | 136 Sell<br>139 Salaria<br>297 623 726 15<br>445 370 736,85<br>513 039 347,29<br>556 230 039,13                   | Total geral<br>2 588 253 244,68<br>6.420 659 451,60<br>7.409 146.494,30<br>8.038 909 077,28                      |
| 10 c8<br>Da /s<br>"97)<br>b<br>14<br>15<br>15<br>15<br>15 | 437 592 372 53<br>490 545 726,96<br>564 832 704,44<br>636 632 624,07 | 20054<br>055<br>Feveratiro<br>460 313 871,47<br>513 055 040 10<br>566 591 017 64<br>645 157 520,85 | erro Fexer<br>Março<br>496 258 970,49<br>548 121 301.01<br>631.007 709,86<br>684 915 791,40 | eter Marco<br>Abril<br>494 763 823,66<br>567 407 523,60<br>622 649 736,59<br>695 905 660,43 | Abril<br>Mato<br>495 178 546,18<br>587 291,010,56<br>621 513 491,56<br>695 778 517,40 | Unio<br>Junko<br>502.300.575,43<br>594.415.102,70<br>530.762.960,35<br>705.357.583,47 | Julho<br>Julho<br>480.006.655.52<br>556.165.994.74<br>588.033.812.47<br>575.182.274.56 | Julho<br>Agosto<br>41024113176<br>595550392.00<br>595366.47120<br>635.033958.64<br>201130.503.40 | Agonto 1<br>Setambro<br>435.600.796,83<br>512.485.118,90<br>596.178.964,47<br>640.234.774,09<br>706.725.190,66 | etembra O<br>Outubro<br>441,256,806,40<br>521,842,742,03<br>621,860,234,07<br>646,736,796,06<br>714,936,996,19 | Novembro<br>Novembro<br>423 164 572,68<br>522,885,104,73<br>613,002,167,14<br>654 745,014,90<br>721,400,461,79 | Dezembro<br>Dezembro<br>462 265 901,96<br>542 896 431,97<br>617,322 829,46<br>569 399 591,15<br>738,772 840,53 | 135 Sell<br>139 Salaria<br>297 423 725 15<br>445 370 736,85<br>513 039 347,29<br>556 230 039,13<br>520 704 994,25 | Tistal geral<br>2 588 253 246 68<br>6 420 689 451,60<br>7,409 146,404,30<br>8,038 608,072,28<br>8 932 536 527,56 |

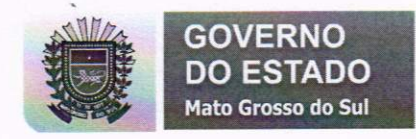

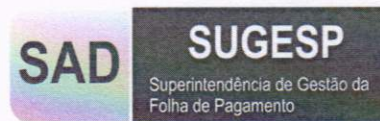

## 11.003 - Analítico

| 10000-044             | -       | -     | . 1002 -      | -seller            |      |               |           |              |            |           |            |                     |             |            |                         |              |                                                                                                    |            |               |                |       |                         |             |
|-----------------------|---------|-------|---------------|--------------------|------|---------------|-----------|--------------|------------|-----------|------------|---------------------|-------------|------------|-------------------------|--------------|----------------------------------------------------------------------------------------------------|------------|---------------|----------------|-------|-------------------------|-------------|
|                       | DO ES   | TADO  |               |                    |      |               |           |              |            |           | Compo      | sição de Po         | ilta de Paj | gamento    |                         |              |                                                                                                    |            |               |                | SA    | DSU                     | GESP        |
| Are                   | +       |       |               |                    |      | 27            | No.       |              |            |           |            |                     |             |            |                         |              |                                                                                                    |            |               |                |       |                         |             |
|                       |         |       |               |                    | Sec. | Santa         | Seres     | and a        | THE LOOK M | Hereir 1  | -          | and a second of the | ingia da    |            | top failine (s          | andresia (   | STR Correct                                                                                                    | Front      | water we      | Deres<br>Treed | -     | torgen R                | = -         |
| spin-tri.             | 104     | Se.   | Asses.        | burn bl            |      | 9 329         | 96.75     | 6 54128      | 14.336.11  | 5.541,55  | 254714     | +396.55             | 7.04.25     | 91.296.54  | 144.75(.4)              | 2017         | 101 101 10                                                                                                    | 179315     | 10.039.05     | 121            | 1.01  | 241 525,74              | ALC: 545.27 |
|                       |         | -     | <b>Anames</b> | - Auto-St          |      |               | 12.96     | in en al     | 241.2      | 45234     | 1000       | 1.04.15             | 779.0       | 0.512      | THE OWNER.              | 1.451.1      | and the set                                                                                                    | in which ? | 14.782.65     | 1.25           | 100   | 545-6 <sup>1</sup> 6.54 | the later.  |
|                       |         |       | 100           | Same at            |      |               | 10.00     | N PLAC       | 10.040.00  | 2 10 A    | distain.   | 7.82.84             | 124.00      | 10.742.52  | STR NO.4"               | 0.049        | 104 125.17                                                                                                    | 1.27.6     | 11.867587     | 3,45           | 100   | 261 C 2 6               | (m1345 m)   |
|                       |         |       | Nat           | form R             |      | 1 10+1        | 42.57     | 11.16.17     | 14.285.96  | 1.62,68   | 25.45.32   | 2.842.86            | 762,46      | 62.449.40  | 001546.54               | 228734       | 229 oft, 40                                                                                                    | 11,296,57  | 10.485.04     | 1.47           | 1.0   | 100 100,40              | 1123004.05  |
|                       |         |       | . tobe        | Torie R            | 1    | 5 542.4       | 10.54     | M 295.03     | MATON:     | and a     | 0.067      | 1.000               | 1000        | 0.000      | BURNESS.                | and a second | 100.000.001                                                                                                    | 100.0      | IL NO L       | 142            | 100   | Last actual             | 410 3 3.40  |
|                       |         |       | And the other | Date N             |      | 100           | -         | at unit with | Marian     | 143.57    | ALC: N     | 194150              | C'RE-       | 0.1874     | NILINCIAL               | 28726        | 100100.40                                                                                                    | 12/0526    | 10.000.00     | - 115 -        | - 10  | Decase.ltr              | 16140.75    |
|                       |         |       | Tailorday.    | Servell.           |      | 1 14C         | -         | 6.42.43      | 2414       | \$36.74   | 10.07.97   | 19439               | \$177.00    | 67.858.92  | 101-104.74              | 12.967.26    | 10104-06                                                                                                    | 33-80(-62  | 25247-04      | 0.65           | 102   | 15.26.72                | 101304-6    |
|                       |         |       | Cututes       | Name               |      | 6 2453        | MN 1      | 19,66        | 2.84.5     | SIGAL     | 27.255,48  | 2.9036              | 8.05,0      | 4.02.94    | CS LP M                 | 275.00       | 108.852.05                                                                                                    | \$1,589,78 | 26.297,52     | 0.05           | 1.00  | 24516.45                | 108,209,28  |
|                       |         |       | Secondary.    | Name 23            |      | 2 202         | M3        | 51.524,52    | (0.464.17  | 175.5     | 10.000.74  | 2.95.8              | 1.04.54     | 00.000.00  | 10.07                   | 10000        | 100.000                                                                                                    | 11 Bill Pa | 1000          | 100            | -     | 10112.9                 | and the lat |
|                       |         |       | Department.   | and the second     |      |               | CLASS CO. | 4.74         | 10.000.00  | 1.04.75   | 100        | 1.00.00             | 2.00        | G# 241, 44 | 10.00.41                |              | 104.757 M                                                                                                    | 11.367,561 | 6.05          | atta)          | 5.00  |                         |             |
|                       |         |       | Tata .        |                    | 1.8  | a 7 1 4 2 6 1 | 8422 848  | A SELTE      | 485.752.45 | Daught CA | 277.545.84 | 3158536             | 6140.45     | 782,246,54 | 1305103-6               | 162 (05.0)   | 1.8640.55                                                                                                    | lan ing al | 101222/18     | 4.55           | 6,28  | In the Average          |             |
|                       |         | -     | - Demon       | Partie 42          |      | 5 80          | 24        | A Mark P     | 45.45      | 646       | 152.40     | 2.6                 | 1.15        | 104.0      | 65.56.76                |              | 1217632                                                                                                    | 5.6        | 142.3         | 6.54           | 3.05  | There is a              | in States   |
|                       |         |       | Second Second | tion at            |      | 1 (B)         | 2640      | 2443         | 185.75     | 1.00      | 100.00     | 1.45                | 1.00        | 220442     | ST#5270                 |              | 10.000.00                                                                                                    | 100        | 107.9         | 4.52           | -     | 5-gir #001              | No.         |
|                       |         |       | No.           | Carlor All         |      |               | 10.00     | 1241-96      | 100.75     |           | Torian.    |                     |             | 110.0      | TRACK.                  | 100          | 12 100 10                                                                                                    | 2.941      | 2 40.08       | 0.001          | - 285 | 1                       |             |
|                       |         |       | No.           | buind!             |      | a 90.         | 10.16     | 1581428      |            | A90       | 3475-7     | 4,50                | 1.02        | 1.576.84   | 10.753.44               | 2.52         | 12.442.91                                                                                                    | 1.05       | 2.440,98      | 5.02           | 1.0   | 24.885,28               | 758540      |
|                       |         |       | Andre .       | Contract N         |      | 4 85          | DAD       | 14(3)        | 274.12     | 6.84      | 2475.00    | 8.36                | 1.00        | 1 Date     | THILE.                  | 5,9          | LL-MCTI-                                                                                                    | - 1/6      | 234558        | 545            | 100   | 14 84 29                | Thursday.   |
|                       |         |       | ndw.          | 0 and - 42         |      | 1 P           | R.K.      | ARGIN        | 274.12     | 2.55      | 1-1-1      | 15                  | 1.00        | Table of   | Same and                | 2.4          | 1.40.00                                                                                                    |            | 2.0010        | 210            | -     | DAME OF                 | Timest      |
|                       |         |       | Appendix 1    | Contraction in the |      |               | tell for  | 1.1.1 2      | 274.12     | 124       | 1.002.78   | 1.2                 | 3.10        | 2476.00    | \$7752.5t               |              | 61.46.18                                                                                                    | 6.5        | 2 844,997     | 1.49           | 144   | 14.446.2.0              | 71.064.76   |
|                       |         |       | inches .      | - Auto D           |      | 4 161         | 1000      | 13 11418     | 294.02     | 120       | 2.02.16    | 428                 | 2.00        | 2455.00    | \$2,395.50              |              | 1478;                                                                                                    | 1.00       | 18,5,62       | 3.78           | - 624 | 24.225.921              | 10100       |
|                       |         |       | Recently 1    | Furny-M2           |      | 10 382        | 10.14     | 13.471,67    | 174.32     | 1.00      | 3.002/9    | 622                 | 295         | 24503      | 81.9955                 |              | 31.657,677                                                                                                    | 6.22       | 1.525.90      | 8.64           | 10    | 24.110.30               | 10.000      |
|                       |         |       | Searchine.    | - Burna All        |      | 4 263         | 10.49     | 11,996,92    | 174.10     | 4.00      | 1.02.9     | 8.20                | 2.00        | 1444       | ALCONESC                | -            | 14 10 10                                                                                                    | 1.10       | Land          | 1.75           | -     | 11 20 40                | 0.010       |
|                       |         |       | 13- hereite   | 1,1012-02          |      | R             | 10 M      | HILL N       | 140.0      | 1.0       | #1947.67   | 1.00                | 2.05        | To other   | 100.000.07              | 4.40         | 101010-000                                                                                                    | - 640      | RALE          | 8.0%           | 3.44  | 100.046.00              | 861-069-27  |
|                       | inter . | .0+   | January .     | No.10              |      | d 304-        | 64,8      | 16.622.04    | 3756120    | 4,251,59  | 1000044    | 3.47.18             | TATEOR      | 12448.00   | 100.201.14              | 52.04.05     | 104 E11.74                                                                                                    | 846.8      | 44.402.40     | 8.5%           | - 616 | 146.471.37              | 402 (bit 4) |
|                       |         | Aller | Proventia     | ferre la           |      | 11.1          | 41.8      | 1212294      | 341012     | 4.0457    | 12145      | LALA                | 754.0       | 1000       | 100.000.40              | 10.543       | Distance.                                                                                                    | 1425-0     | A STATE       | +73            | 1.000 | 10000                   | Aug. 214 71 |
|                       |         |       | ALC: NO.      | Sector M           |      | 1 141         | 252 (B)   | 24 149,51    | - martin   | A 100 E   | Chine H    | 1404.00             | Table       | 81,725.84  | 100154                  | ALC: N       | 100 000.04                                                                                                    | \$10.78    | 10 LOL 17     | 10             | SW    | 100.007.00              | 489 274 26  |
|                       |         |       | Non-          | Parts              |      | 0 18-         | 8.0       | 11.817.20    | 38,212.54  | 4,000.05  | 21246.25   | 1 sam               | 140,00      | 11.01336   | 102 104 10              | LOT M        | 111117-00                                                                                                    | 124235     | 18.404.54     | 512            | 3.00  | 251 523,45              | 10,021.00   |
|                       |         |       | Ante          | Party of           |      | 6 225         | 194       | 11.834.51    | MARTI      | +34250    | 2510244    | 144.95              | 24165       | ILSON.     | 654 291.3e              | 22.00        | LITE LPL AL                                                                                                    | 3229336    | 12.961.18     | 5.82           | 1.00  | 147 249 10              | Charles .   |
|                       |         |       | APR .         | Paulo 70           |      | N 3,81        | W1.51     | 81 PC 11     | 25 (14),77 | 4.505,000 | 24375      | 24445               | 7927.02     | DATIES.    | 100.04.05               | 10.00 %      | Contraction of the local division of the local division of the loc | D.Me.D.    | 10.000.00     | 2.0            | 100   | 100 100 10              | 100.575-00  |
|                       |         |       | Aperte        | 1002.01            |      | 25.8          | NGS/ I    | II IN R      | and and    | Fulls     | 101102.01  | 10 711.70           | pe bid, hd  | 40.10.54   | 4353.754.87             | ARCIN.M.     | MC HUND                                                                                                    | Palipine   | Laf stat, for | 1.01           | 1.9   | 6.475 457,28            | LODIELS     |
|                       |         | -     | -             | Same and           |      | 4 21          | 15.64     | 12 107.45    | 241.25     | 6.00      | 3.101.07   | 1.0                 | 1101        | 118.00     | 61.041.04               | 1.04         | 11496-12                                                                                                    | 1.75       | THAN          | 3-45           | 100   | H 101.34                | 71422.42    |
|                       |         |       | Sporters'     | Fores 40           |      | 4 311         | kiL57     | 14.8(1).72   | No.        | 1.00      | \$45.42    | 8.04                | 216         | 246.4      | 84.881.51               | 5.00         | 11.189-13                                                                                                    | 40         |               | 10             | 10    | 14 S.M. 79              | 12,004,00   |
|                       |         |       | Starp.        | 10154              |      | 123           | -         | 10.000       | 240 23     |           | 1425,82    | 100                 | 1.00        | Loss In    | No. of Concession, Name | 0.00         | To effects                                                                                                    |            | 1 100.00      | 1.45           | 100   | 14 124 78               | 5 Mil 18 1  |
|                       |         |       | April         | 5,45 0             |      |               | 10.00     | LT INC. OF   | MT IN      | 100       | 147.6      | 1.0                 | 1000        | 244.00     | 16.801.11               | - 225        | Linua                                                                                                    | 100        | 100.00        | 1.0            | 100   | 12 10 10                | 71.0424     |
|                       |         |       | Anthe         | 5449-40            |      | 4             | NG.Ja     | 12 (44) (4)  | 247.04     | 125       | 3.425,42   | 1.07                | 240         | 3,000,00   | MERCELSI.               | 4.05         | Li tut, SP                                                                                                    | 5.22       | 1.576,40      | 8.84           | 3,64  | SA STORES               | TL 882.54   |
|                       |         |       | pater 1       | funta 10           |      | 4             | 83.65     | 14 barr fit  | 00.00      | 10        | 3,346,27   | 1.10                | 4.01        | 2240,95    | marca?                  | 4.05         | 10.61690                                                                                                    |            | 545,88        | 214            | 100   | Sa Tinut                | 12.804.40   |
|                       |         |       | Aputo         | facta 80           | 1    | 5 dt.         | 10.0      | 14.359(1)    | 10.0       | - 10      | 4,347,59   | 5.0                 | 10          | ALC: N     | 27130.37                |              | belling!                                                                                                    |            | 21/26/2       | -25            | 100   | 100,000                 | BUILD.      |
|                       |         | -     |               | in the second      |      | 4             | 11.11     | 12 Augusta   | (BATLES    | A 100 T   | 10.007 10. | 100.00              | 0.0         | 10000      | 40.10.14                | A utilized   | 65.162.50                                                                                                    | 14.017.00  | 0110177       | 27.4           | 1.001 | 10.01.0                 | Ch.oLe      |
| and the second second |         |       |               |                    |      |               |           |              |            |           |            |                     |             |            |                         |              |                                                                                                    |            |               |                |       |                         |             |

Usaremos a primeira opção de exibição, 11.001 - Resumo, para conhecer definitivamente o Tableau.

Dividiremos o Painel em 3 Partes

- 1 Informação
- 2 Filtros
- 3 Ferramentas

Basicamente todos os painéis tem essa estrutura

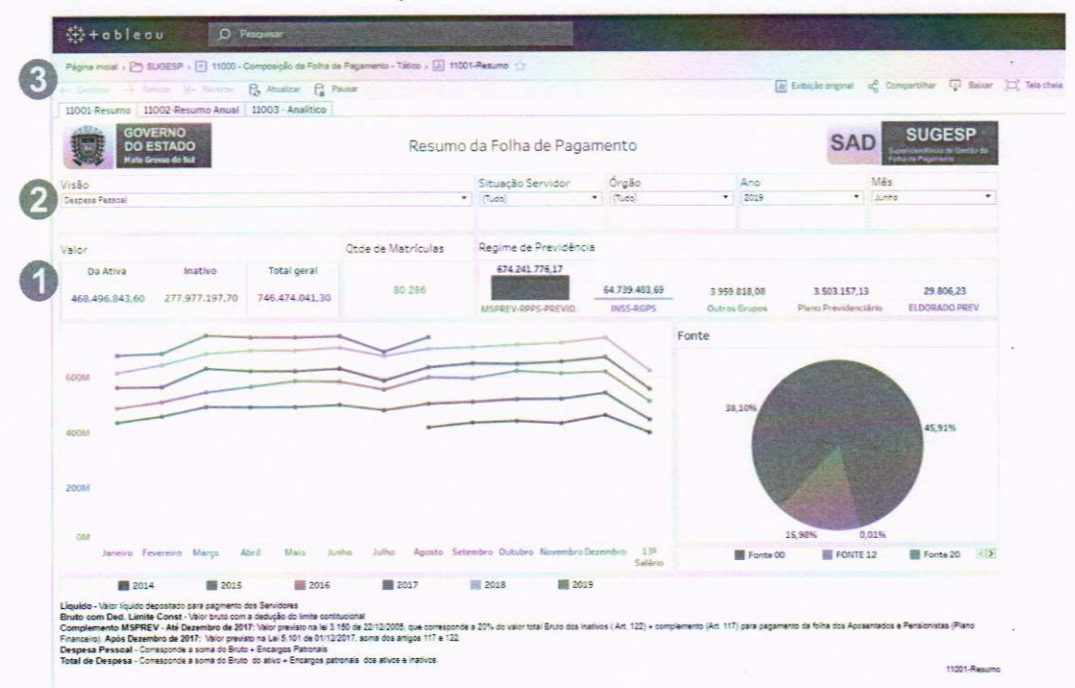

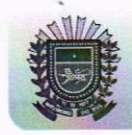

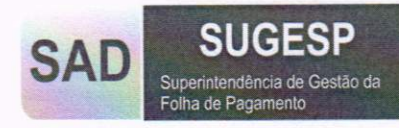

## Informação

Iremos direto ao que interessa, esta é a área onde fica localizado o conteúdo da exibição, em nosso exemplo é um resumo de valores mensal da folha de pagamento.

Seguindo a ordem de leitura temos,

Valor - dividido em Ativos e Inativos e com um valor total

Quantidade de Matrículas - dos servidores no mês

Regime de Previdência - que divide o valor por regime de previdência do servidor

Linha Temporal - um gráfico em linhas que demostra a evolução da folha durante os anos, lembra que os dados são a partir de agosto de 2014

Fonte - Gráfico de pizza tem a porcentagem gasta nas fontes de pagamento.

E ao final temos as legendas da exibição.

#### Filtros

A mágica do Tableau acontece com os filtros, pois com eles podemos ter infinitas combinações e geral diversas informações em poucos clicks.

Divididos em dois tipos:

## Filtros de Seleção

São filtros intuitivos que ficam visível ao usuário, ele pode de lista suspensa, igual em nosso exemplo, ou em lista, que são usados geralmente quando se tem poucas opções.

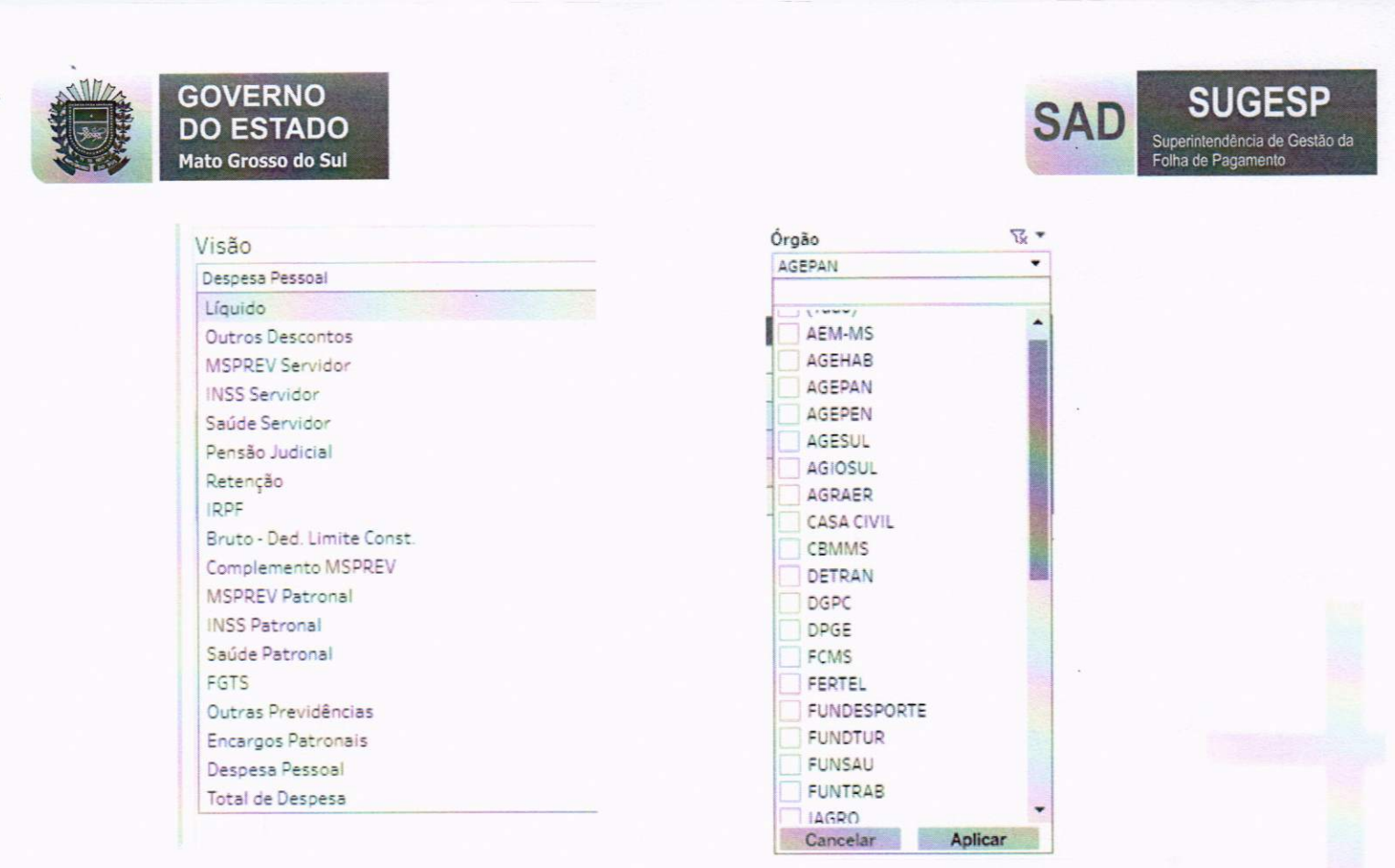

No primeiro exemplo, usamos um **parâmetro**, ele tem uma aparência de filtro, mas ele é uma lista de quais valores queremos ver em nosso painel, como valores líquidos, bruto, encargos patronais entre outros. Ele é uma opção muito comum em nossos painéis.

Os valores podem ser únicos, ou de múltipla escolha igual a segunda imagem, isso vai depender de painel para painel.

O Tableau contém outros tipos de filtros, mas por hora usaremos somente esses.

#### Filtros de Interação

Diferente dos filtros mais convencionais em que estamos mais habituados, temos os filtros de interação que nada mais é pode selecionar nas áreas gráficas as dimensões desejadas.

Praticamente toda a exibição pode virar filtro, um exemplo é na área **Valor,** se clicarmos em Da Ativa, todo o painel será remodelado com informações dos servidores Da Ativa.

| Págna molal ; 🎦 SUGESP ; 🔳 11000 - Composição da                                                            | Folha de Pagamento - Tático 🗯 🚹 110 | 01-Resumo 🏠          |                            |                                                                                                    |                                                            |
|----------------------------------------------------------------------------------------------------|-------------------------------------|----------------------|----------------------------|----------------------------------------------------------------------------------------------------|------------------------------------------------------------|
| ← Desfazer → Refezer ← Reverter 🔂 Atualizar                                                                 | G Pausar                            |                      |                            |                                                                                                    |                                                            |
| 11001-Resumo 11002-Resumo Anual 11003 - Ana                                                                 | itico                               |                      |                            |                                                                                                    | France and the property in                                 |
| GOVERNO<br>DO ESTADO<br>Hate Grosso do Sal                                                                  | Resumo                              | o da Folha de Paga   | imento                     |                                                                                                    | SAD SUGESP                                                 |
| Visão                                                                                                    |                                     | Situação Servidor    | * Órgão                    | Ano                                                                                                    | Mês                                                        |
| Despesa Pessoal                                                                                             |                                     | • ] {(Tudo)          | • (tudo)                   | • 2019                                                                                                    | * Junho                                                    |
| Valor                                                                                                    | Qtde de Matriculas                  | Regime de Previdênci | a                          |                                                                                                    |                                                            |
| Da Ativa         Inativo         Total ge           468,496.843,60         277,977,197,70         746,474,8 | ral 50 151                          | 396.264.578,47       | 64.739.483,69<br>INSS-RGP5 | 3 959 818,08<br>Outros Grupos Pl                                                                                                    | 3 503 157,13 29 806,23<br>ano Previdenciário ELDORADO PREV |
| 500M                                                                                                    | -                                   |                      | F                          | onte                                                                                                    |                                                            |
| 4004                                                                                                    | -                                   |                      | IFE                        |                                                                                                    | 1,37%                                                      |
|                                                                                                    |                                     |                      |                            | 25,46%                                                                                                    |                                                            |
|                                                                                                    | -                                   |                      | 1                          | 1                                                                                                    |                                                            |
| 300M                                                                                                    |                                     |                      |                            | A DECISION OF A DECISION OF A DECISIONO OF A DECISIONO OF A DECISIONO OF A DECISIONO OF A DECISIONO OF A DECISIONO OF A DECISIONO OF A DECISIONO OF A DECISIONO OF A DECISIONO OF A DECISIONO OF A DEC | THE R. P. LEWIS CO., LANSING, MICH. MICH.                  |
| 300M                                                                                                    |                                     |                      |                            | a starting                                                                                                    | A LEAST CONTRACTOR                                         |
| 300M<br>200M                                                                                                |                                     |                      |                            | 0,02%                                                                                                    |                                                            |

GOVERNO

Para voltar podemos clicar novamente ou nas áreas de ferramentas clicar em desfazer, veremos mais à frente mais sobre as ferramentas disponíveis.

Outro Exemplo é no gráfico de pizza, podemos selecionar um ou mais fonte para filtrar toda a exibição.

|                                            | car Ca Pao | sar                |                                |                            |                                |                   |                                   |                          |                      |
|--------------------------------------------|------------|--------------------|--------------------------------|----------------------------|--------------------------------|-------------------|-----------------------------------|--------------------------|----------------------|
| 11001-Resumo 11002-Resumo Anual 11003 - A  | Analítico  |                    |                                |                            |                                |                   |                                   |                          |                      |
| GOVERNO<br>DO ESTADO<br>Nate Grease de Sal |            | Resumo             | da Folha d <mark>e Paga</mark> | mento                      |                                |                   | SAD                               | SUG<br>Folution Property | ESP<br>and Checks at |
| isão                                       |            |                    | Situação Servidor              | Órgão                      |                                | Ano               |                                   | Mês                      |                      |
| Despesa Pessoal                            |            |                    | (Tudo)                         | <ul> <li>(Tudo)</li> </ul> | •                              | 2019              | •                                 | Junho                    | •                    |
|                                            |            |                    |                                |                            |                                |                   |                                   |                          | -                    |
| alor                                       |            | Qtde de Matrículas | Regime de Previdência          |                            |                                |                   |                                   |                          |                      |
| Da Ativa Inativo Total                     | geral      | 56 935             | 600.981.493,65                 | 18 508 405 45              |                                |                   |                                   |                          |                      |
| 349.105.483,85 277.977.197,70 627.08       | 2.681,55   |                    | MSPREV RPPS PREVID             | INSS-RGPS                  | 3 353<br>Outros                | Gruppes I         | 3.503.157,13<br>Plano Previdenciá | rie ELDORA               | ADO PREV             |
| 349.105.483,85 277.977.197,70 627.08       | 2.681,55   |                    | MSPREV-RPPS-PREVID.            | INSS-RGPS                  | 0utros                         | Grupos I          | 3.503.157,13<br>Plano Previdenciá | rie ELDORA               | ADO PREV             |
| 349.105.483,85 277.977.197,70 627.08       | 2.681,55   |                    | MSPREV RPPS-PREVID.            | INSS-RGPS                  | 3.959<br>Outros<br>Fonte       | Grupos I          | 3.503.157,13<br>Plano Previdenciá | 29.8<br>rie ELDORA       | ADO PREV             |
| 349.105.483,85 277.977.197,70 627.08       | 2.681,55   |                    | MSPREV.RPPS.PREVID.            | INSS-RGPS                  | 3.999<br>Outros<br>Fonte       | Grupes I          | 3 503 157,13<br>Plano Previdenciá | 29.8<br>rie ELDORA       | ADO PREV             |
| 349-105-483,85 277,977,197,70 627,080      | 2.681,55   |                    | MSPREV-RPPS-PREVID.            | INSS-RGPS                  | 3.959<br>Outros                | Grupos            | 3 503 157,13<br>Plano Previdenciá | rie ELDORA               | ADO PREV             |
| 349-105-483,85 277,977,197,70 627,080      | 2.681,55   |                    | MSPREV-RPPS-PREVID.            | INSS-RGPS                  | 3.959<br>Outros<br>Fonte<br>38 | 10,05<br>Grupos 1 | 3 503 157,13<br>Plano Previdenciá | ELDOGA                   | ADO PREV             |
| 349-105-483,85 277,977,197,70 627,080      | 2.681,55   |                    | INSPREV-RPPS-PREVID.           | INSS-REPS                  | 3 553<br>Outros<br>Fonte<br>38 | 10%               | 3 503 157,13<br>Plano Previdencia | 23.8<br>rie ELDORA       | SUDO PREV            |
| 349-105-483,85 277,977,197,70 627,080      | 2.681,55   |                    | MSPREV RPSS PREVID.            | INSS RGPS                  | 3.553<br>Outros<br>Fonte<br>38 | 10%               | 3 503 357,13<br>Plano Previdenciá | 25.6<br>FILDORA          | S155                 |
| 349-105-483,85 277,977,197,70 627,087      | 2.681,55   |                    | MSPREV RPS- PREVID.            | INSS-RGPS                  | 3 553<br>Outros<br>Fonte<br>38 | 20%               | 3 503 357,43<br>Plano Previdenciá | 23.4<br>rie ELDORA       | S155                 |
| 349-105-483,85 277,977,197,70 627,087      | 2.681,55   |                    |                                | INSS 4605                  | 3 393<br>Outros<br>Fonte<br>38 | 1055              | 2503357,13<br>Plano Previdenciá   | rie ELDORA               | S126                 |

SUCE

SP Gestão da

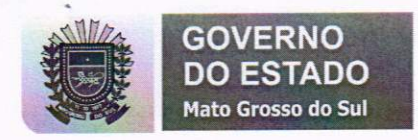

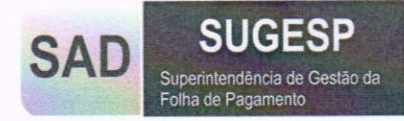

# Ferramentas

A maioria das ferramentas dos Tabelau fica na parte superior da tela. As outras aparecem quando você seleciona algo na exibição.

| 1001-Resumo 11002-Resumo Anual 11003 - Analítico<br>agime de Previdência<br>600.981.493,65<br>18.608.406,46 3.959.818,08 3.503.157,13<br>SPREV-RPPS-F                                                                                                    | Desfazer       | Refazer 🧲 Reverter                | 🔒 Atualizar 🔒              | Pausar                              |                |
|----------------------------------------------------------------------------------------------------|----------------|-----------------------------------|----------------------------|-------------------------------------|----------------|
| gime de Previdência<br>600.981.493,65<br>18.608.406,46 3.959.818.08 3.503.157,13<br>SPREV-RPPS-I ✓ Manter apenas X Excluir III Previdenciário<br>Regime de Previdência : MSPREV-RPPS-PREVIDENCIARIO<br>Verba Completa: 600.981.493,65                                                | 1001-Resumo    | 11002-Resumo Anual                | 11003 - Analítico          |                                     |                |
| gime de Previdência<br>600.981.493,65<br>18.608.406,46 3 959.818.08 3 503.157,13<br>PREV-RPPS-F 		Manter apenas 		Excluir III 		Previdenciário<br>Regime de Previdência : MSPREV-RPPS-PREVIDENCIARIO<br>Verba Completa : 600.981.493,65                                              |                |                                   |                            |                                     |                |
| gime de Previdência<br>600.981.493,65<br>18.608.406,46 3.959.818,08 3.503.157,13<br>PREV-RPPS-F                                                                                                    |                |                                   |                            |                                     |                |
| gime de Previdência<br>600.981.493,65<br>18.608.406,46 3.959.818,08 3.503.157,13<br>PREV-RPPS-F 		Manter apenas 		Excluir III 		Previdenciário<br>Regime de Previdência : MSPREV-RPPS-PREVIDENCIARIO<br>Verba Completa: 600.981.493,65                                               |                |                                   |                            |                                     |                |
| 600.981.493,65           18.608.406,46         3.959.818,08         3.503.157,13           SPREV-RPPS-F         ✓ Manter apenas         X Excluir         Previdenciário           Regime de Previdência : MSPREV-RPPS-PREVIDENCIARIO         Verba Completa:         600.981.493,65 | gime de P      | revidência                        |                            |                                     |                |
| 18.608.406,46     3.959.818.08     3.503.157,13       SPREV-RPPS-F     ✓ Manter apenas     X Excluir     IIII     Previdenciário       Regime de Previdência : MSPREV-RPPS-PREVIDENCIARIO<br>Verba Completa:     600.981.493,65     IIII                                             | -<br>600 981 4 | 3.65                              |                            |                                     |                |
| 18.608.406,46     3.959.818.08     3.503.157,13       SPREV-RPPS-F     ✓ Manter apenas     X Excluir     IIII     Previdenciário       Regime de Previdência : MSPREV-RPPS-PREVIDENCIARIO     Verba Completa:     600.981.493,65     IIII                                            | 000.001.4      | 13,03                             |                            |                                     |                |
| SPREV-RPPS-I         ✓ Manter apenas         × Excluir         IIII         Previdenciário           Regime de Previdência : MSPREV-RPPS-PREVIDENCIARIO         Verba Completa:         600.981.493,65                                                                               |                | 18.60                             | 8.406,46                   | 3 959 818,08                        | 3,503,157,13   |
| Regime de Previdência : MSPREV-RPPS-PREVIDENCIARIO<br>Verba Completa: 600.981.493,65                                                                                                    | PREV-RPPS      | . V Manter apena                  | as X Excluir               |                                     | Previdenciário |
|                                                                                                    | -              | Regime de Previ<br>Verba Completa | dência : MSPRI<br>: 600.98 | EV-RPPS-PREVIDENCIARIO<br>81.493,65 |                |
|                                                                                                    |                | A CONTRACTOR OF THE OWNER         | 1                          | -                                   |                |

As Ferramentas superiores são:

Hierarquia das pastas – Mostra o caminho que foi feita para entrar na exibição.

| P  | ágina inicial | . 6           | SUGES   | P > 🛨 11000 - | Composição da | a Folha | de Pagamento - Tático > 🕞 11001-Resumo 🏠 |
|----|---------------|---------------|---------|---------------|---------------|---------|------------------------------------------|
| 4  | Desfazer      | $\rightarrow$ |         | ← Reverter    | Atualizar     | G       | Pausar                                   |
| 11 | 001-Resu      | mo            | 11002-6 | Resumo Anual  | 11003 - Ana   | alítico |                                          |

**Navegação** – São abas da pasta de trabalho onde tem disponível todas as exibições.

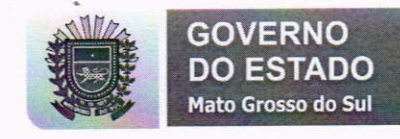

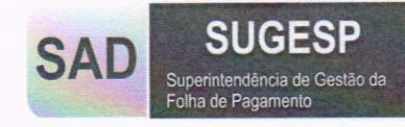

| Página inicial 🤉 🏱                  | SUGES   | P 🤉 🔳 11000 - | Composição da | Folha  | de Pagamen | to - Tático 🤉 📊 11001-Resumo 🏠 |
|-------------------------------------|---------|---------------|---------------|--------|------------|--------------------------------|
| $\leftarrow$ Desfazer $\rightarrow$ | Refazer | ← Reverter    | 🔂 Atualizar   | G      | Pausar     |                                |
| 11001-Resumo                        | 11002-  | Resumo Anual  | 11003 - Ana   | lítico |            |                                |

Entre as duas contém ferramentas para:

Desfazer – A última alteração feita.

Refazer – Volta a alteração feita.

Reverter - Volta o Painel em sua forma original.

Atualizar - Atualiza os dados da exibição.

Pausar - Para as atualizações em caso de atualização em tempo real.

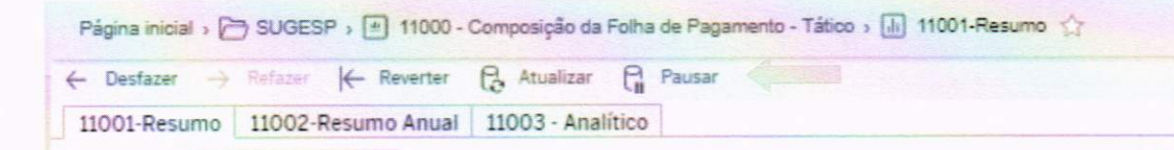

Obs. Sempre quando for usar o PIP é bom clicar em atualizar os dados, pois o navegador salva os dados e quando acontece uma atualização ele usa os dados salvos e não os novos.

No canto superior direito temos

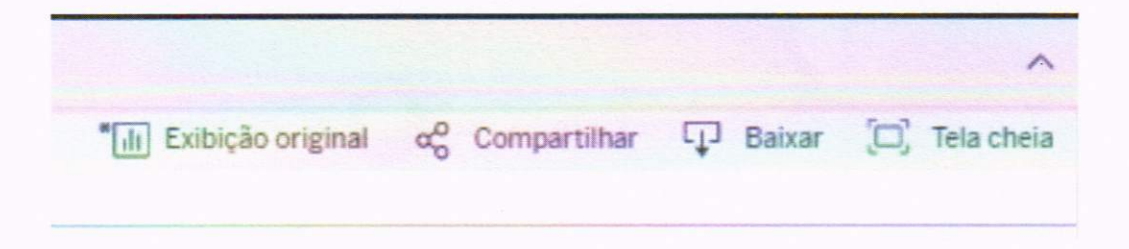

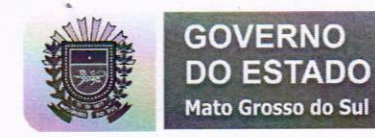

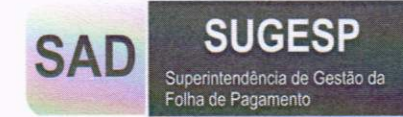

Exibição Original – aqui podemos salvar alterações feitas na exibição

**Compartilhar** – Pode mandar por e-mail o link do painel ou para desenvolvedores pode-se usar um script em JavaScript para adiciona na sua uma página. Lembrando que só acessamos os PIP dentro da rede local do estado.

**Baixar** - A ferramenta de maior utilidade, com ela pode se obter os dados, imagens e PDF das exibições, explicaremos com mais detalhes no capitulo **baixar dados.** 

Tela Cheia – aumenta a exibição ao tamanha da sua tela.

Ferramenta de seleção:

É uma caixa de diálogo que aparece ao clicar em uma dimensão ela contém informações adicionais e algumas ferramentas.

Manter apenas - Manterá somente aquela seleção

Excluir – Excluirá a seleção

Dados - Atalho para poder baixar os dados da exibição

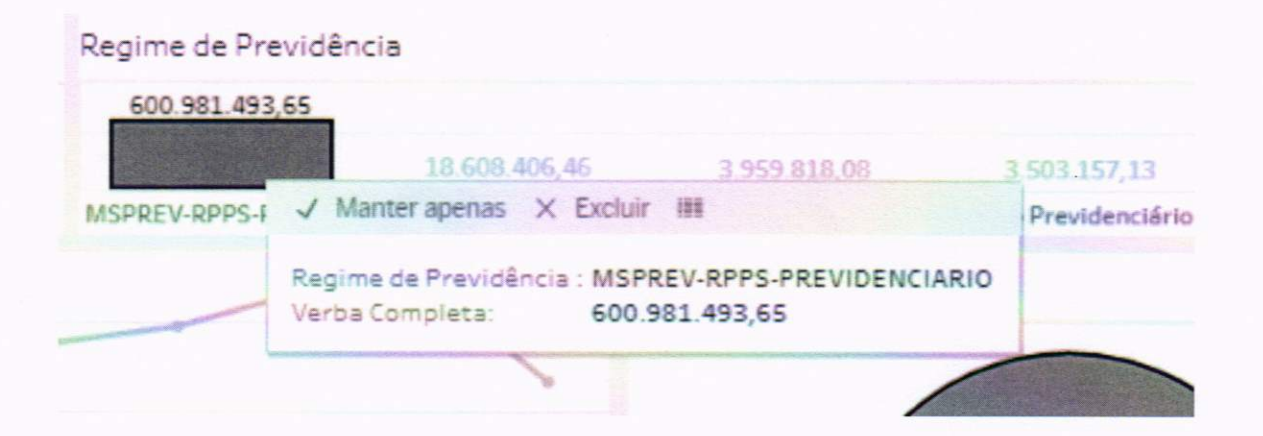

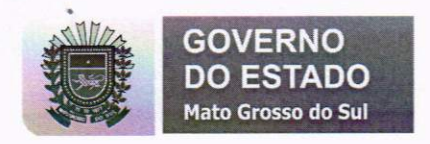

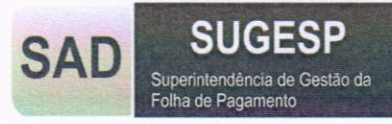

# **Baixar Dados**

No canto superior direito, temos um submenu **Baixar**, com as seguintes opções:

| D Baixar    | [                                |
|-------------|----------------------------------|
|             |                                  |
|             |                                  |
| cia cruzada |                                  |
|             |                                  |
| do Tableau  |                                  |
|             | Delixar<br>Baixar<br>cia cruzada |

#### Imagens

Para gerar uma imagem (.png) da exibição click em Imagem e aparecera uma caixa de diálogo. Após, click em baixar para gerar a imagem.

| Baixar imag | em            | 8         |  |
|-------------|---------------|-----------|--|
| A image     | Baixar imagem |           |  |
| Cancelar    | Baixar        | and and a |  |

## Dados

Selecione uma ou múltiplas linhas ou clique na linha do cabeçalho para habilitar a opção. Ao clicar aparecerá um pop-up com os dados.

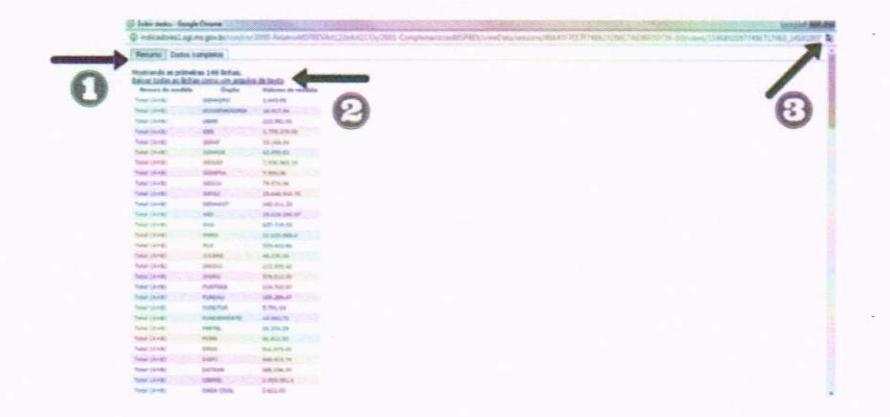

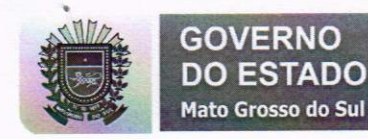

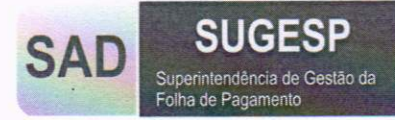

1 - Nas abas você pode selecionar em dados resumidos ou completos.

2 - O link (azul) irá baixar um arquivo .csv (compatível com o Excel).

3 - Atente ao tradutor automático do Google, pois ele pode traduzir algumas palavras, deixe sempre desativado.

Tabela de referência cruzada

Ela baixa automaticamente um arquivo .csv (compatível com Excel) A diferença é que ela traz os dados no formato atual da exibição.

#### PDF

Abre uma caixa de configurações para poder gera o .pdf, podendo escolher tipo de layout, tamanho do papel. Também pode escolher parte da pasta de trabalho ou toda ela.

| Lujout                 | Ta    | Tamanho do papel: |   |  |
|------------------------|-------|-------------------|---|--|
| Ar                     |       | Carta             | 3 |  |
|                        | D     | imensionamento:   |   |  |
| Retrato Pai            | sagem | Automático        | 1 |  |
| Dissillant parts being | ar:   | trabalho          |   |  |

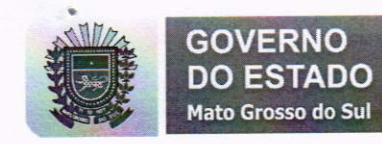

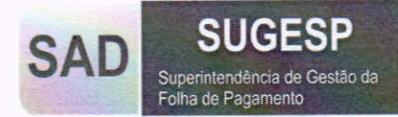

# Informações Adicionais

Painel de Informação de Pessoal (PIP)

É um projeto que visa demonstrar os dados da folha de pagamento de forma gráfica, Estes dados são transformados em informação através da ferramenta Tableau. Tornando esta informação em conhecimento para tomadas de decisões.

## Dados

Pertencem ao Banco de Dados da Folha de Pagamento do poder executivo do Governo do Estado de Mato Grosso do Sul.

Elaboração

Núcleo de Técnico e de Informação - SUGESP/SAD

Contato

(67) 3318-7041 / 3318-7053

cirh@sad.ms.gov.br

www.portaldorh.com.br